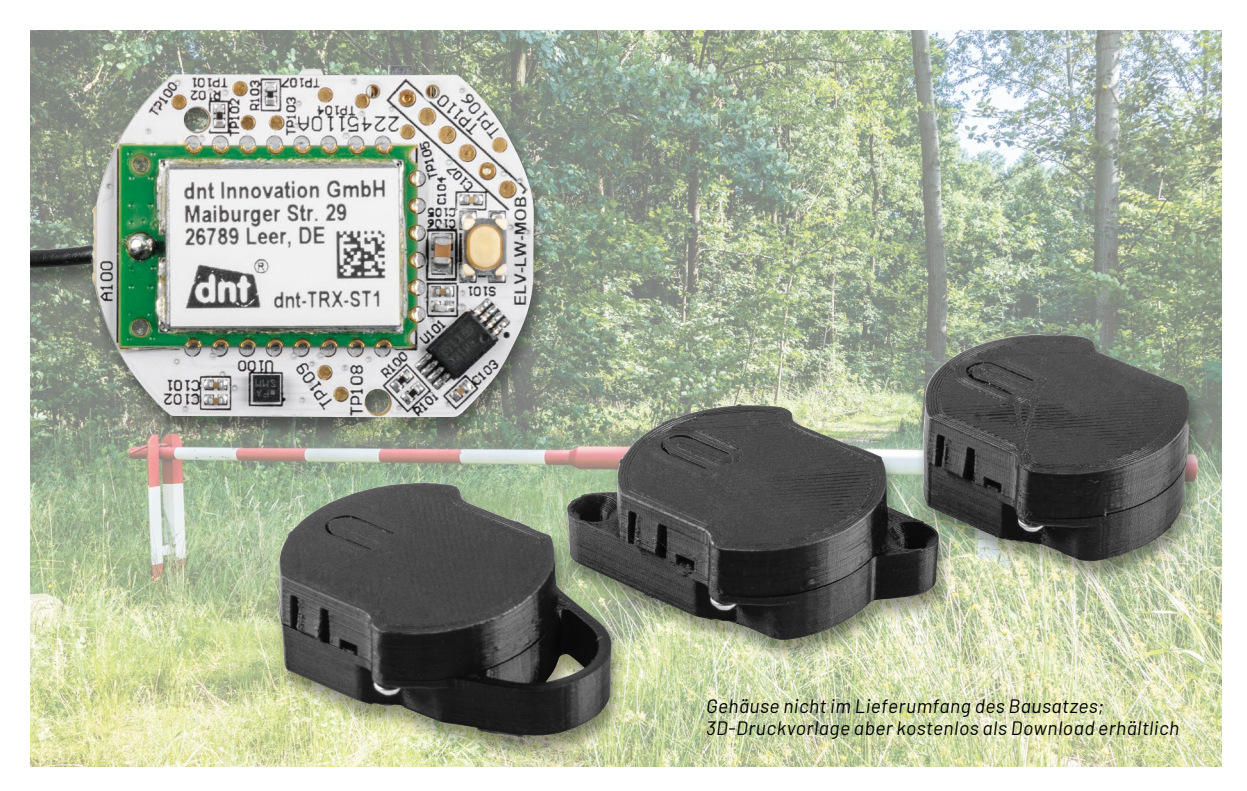

# Intelligenter Ferntaster

### Kompakte Batterie-Funkfernbedienung mit Beschleunigungs- und Neigungserkennung ELV Motion Button für LoRaWAN® ELV-LW-MOB

Der ELV Motion Button für LoRaWAN<sup>®</sup> ist ein Sensor für Tastendruck und Bewegung. Über den Taster kann das Gerät wie eine herkömmliche Ein-Taster-Fernbedienung genutzt werden – durch die Nutzung im LoRaWAN<sup>®</sup> jedoch über die für diese Funk- und Netzwerktechnologie hohen Reichweiten. Diese können je nach Standort des nächsten LoRaWAN<sup>®</sup>-Gateways einige Hundert Meter bis einige Kilometer betragen. Zudem können über den integrierten Low-Power-Beschleunigungssensor verschiedene Anwendungsfälle realisiert werden, wie beispielsweise die Überwachung von Garagentoren, Fenstern, Briefkastenklappen oder Geräten. Um die Platine im Einsatz zu schützen, werden drei Vorlagen zu Gehäusevarianten für den 3D-Druck kostenlos zum Herunterladen angeboten.

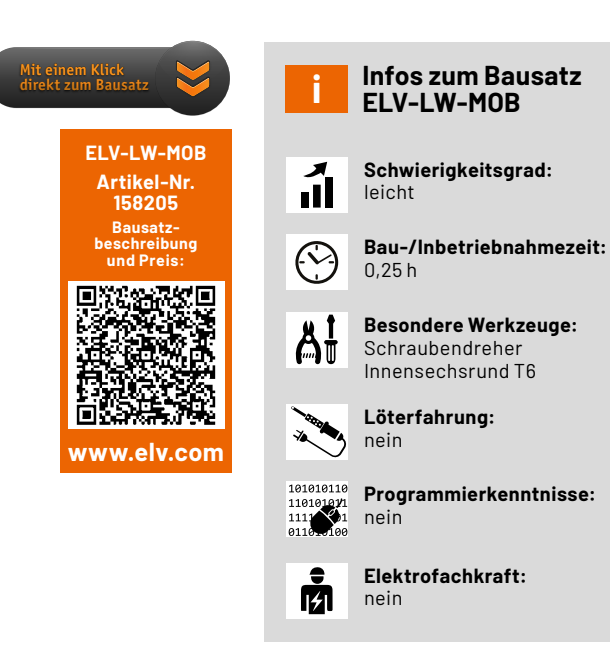

#### Hohe Reichweite bei geringem Stromverbrauch

Der ELV Motion Button nutzt mit der Funk- und Netzwerktechnologie LoRaWAN<sup>®</sup> eine sehr stromsparende Technologie, die zudem eine hohe Reichweite zum Versenden von Daten per Funk ermöglicht. Der ELV-LW-MOB ist daher zum einen als Fernbedienung für große Entfernungen gedacht. So können beispielsweise elektrisch angesteuerte Türen oder Tore aus einigen hundert Metern Entfernung (oder je nach Entfernung zu einem LoRaWAN<sup>®</sup>-Gateway bis zu einigen Kilometern) geöffnet werden. Dabei ist natürlich darauf zu achten, dass während des Öffnens und dem Eintreffen am dann geöffneten Zugang sich niemand Unbefugtes Zutritt verschaffen kann.

Neben der Tasterfunktionalität kann zum anderen aber auch die Erkennung einer Erschütterung bzw. einer Lageänderung (drei unterschiedliche Bereiche: horizontal/geneigt/vertikal) eingeschaltet werden. Standardmäßig ist diese Erkennung abgeschaltet und kann per Downlink (s. Abschnitt Downlink) konfiguriert und aktiviert werden. Damit lässt sich das Anwendungsgebiet des ELV Motion Button dann auf die Detektion von Beschleunigung bzw. Lageänderungen erweitern. Typische Anwendungen sind beispielsweise das Betreten von Steganlagen oder Baugerüsten, die Bewegung von Schranken, das Öffnen von Müllbehältnissen oder die Erkennung von Bewegung bzw. Lageänderungen von Gegenständen im oder am (Ferien-)Haus.

Zudem kann man die Detektion von ungewöhnlichen Veränderungen an den Gegenständen mit einer nachgelagerten Aktion verknüpfen. Dies könnte z. B. das Anschalten einer Beleuchtung oder eine Alarmierung auf dem Smartphone sein. Auch Kameras könnten durch erkannte Veränderungen der Objekte aktiviert werden.

Um die Platine vor Umwelteinflüssen zu schützen, stehen im Downloadbereich des ELV-LW-MOB im ELVshop [1] drei Vorlagen von Gehäusen zur Verfügung, die im 3D-Druck in Eigenleistung erstellt werden können (s. Abschnitt Gehäuse). Sie sind für folgende Anwendungsfälle gedacht: Funkfernbedienung für das Schlüsselbund, Gehäuse mit zwei Schraublöchern zur stationären Befestigung, Stand-alone-Gehäuse für die Hand- bzw. Klebenutzung.

#### Schaltung

Die Schaltung des Geräts (Bild 1) ist sehr übersichtlich, sie besteht aus den Teilen Spannungsversorgung, Mikrocontroller-Funkmodul A100, zusätzlichem Speicher U101 und dem Beschleunigungssensor U100.

Unten links im Schaltbild finden wir die Spannungsversorgung, bestehend aus einer CR2032-Knopfzelle und dem Kurzschlussschutz mit dem PTC RT1. Dieser erhöht im Kurzschlussfall stark seinen Widerstand und vermeidet so eine Überlastung der Batterien durch einen Kurzschluss. Der Vorteil gegenüber einer Schmelzsicherung: Ist die Kurzschlussursache beseitigt, kühlt der PTC ab und wird wieder niederohmig – die Sicherung ist also reversibel. Als Hauptkomponente ist das Mikrocontroller-Funkmodul A100 von dnt als zentrales Bindeglied zwischen der Peripherie im Einsatz. Der Mikrocontroller A100 setzt auf ein SoC (System on Chip), das einen Mikrocontroller und einen LoRaWAN®-Transceiver beinhaltet. Der Mikrocontroller ist über den I2C-Bus z. B. mit dem EEPROM U101 verbunden, das zusätzliche Daten speichert.

Auch findet man in der Schaltung als untergeordnete Hauptkomponente den Beschleunigungssensor U101 der Firma Bosch vom Typ BMA400. Er dient zur Erschütterungsdetektion bzw. zur Erkennung einer Lageänderung. Die hierfür notwendigen Signale und Daten werden dem Mikrocontroller über die Interrupt-Leitungen und die I<sup>2</sup>C-Busleitungen mitgeteilt. Die Kondensatoren C101 und C102 dienen zur Störunterdrückung.

Dem User-Button S100 wird mit C100 ein Abblockkondensator an die Seite gestellt. Dasselbe gilt sinngemäß für den App-Button S101 und den Kondensator C107. Die Duo-LED DS100 samt zugehörigen Widerständen R102 und R103 ist direkt mit dem Mikrocontroller-Funkmodul A100 verbunden.

Ebenfalls steht eine UART-Programmierschnittstelle an Pin 5 und Pin 6 zur Verfügung, mit der sich das Gerät über das ELV Flasher-Tool aktualisieren lässt. Darauf gehen wir später noch ein.

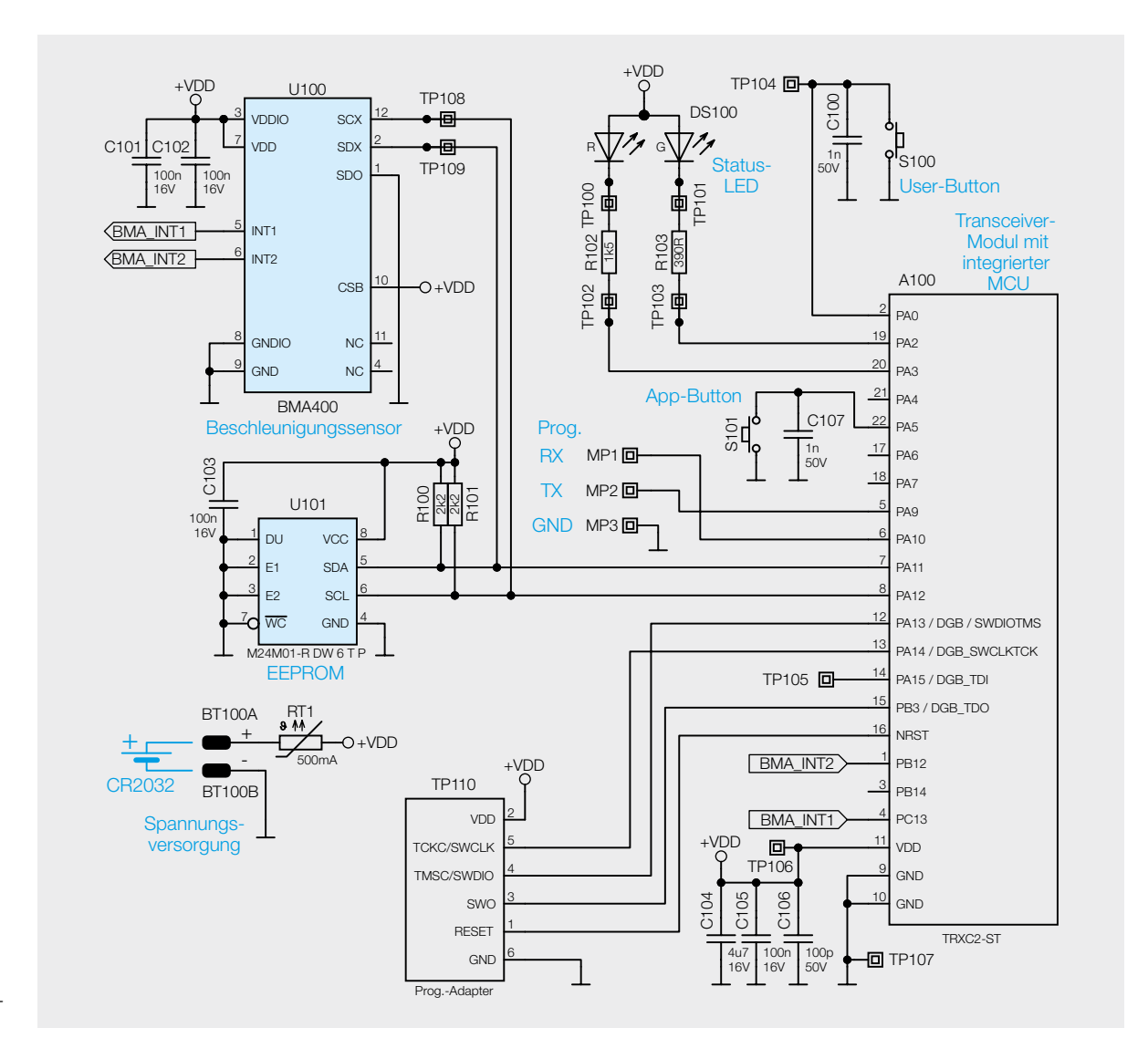

Bild 1: Schaltbild des ELV Motion Button ELV-LW-MOB

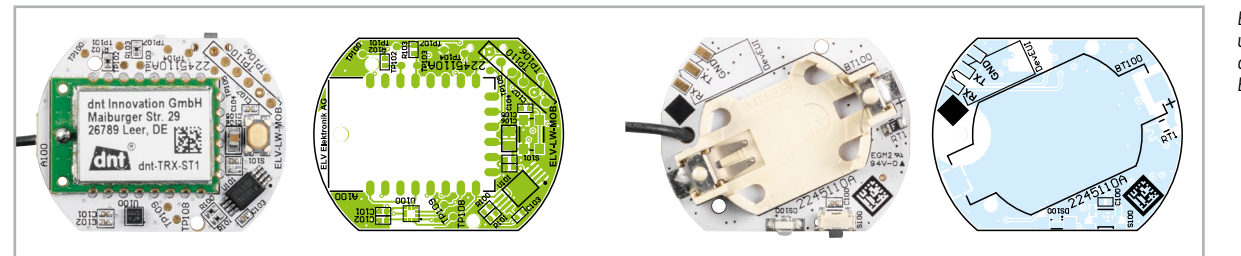

Bild 2: Platinenfotos und Bestückungsdrucke vom ELV-LW-MOB

C101-C103, C105

C104

#### Nachbau

Bei dem Motion Button (Bild 2) sind bereits alle SMD-Bauteile (inkl. dem Batteriehalter) vorbestückt. Somit kann sofort mit dem Gehäuseeinbau, der Inbetriebnahme und Nutzung im LoRaWAN®-System begonnen werden.

#### Gehäuse

Um den ELV-LW-MOB vor äußeren Einflüssen zu schützen, ist die Unterbringung der Schaltung in einem Gehäuse ratsam. Dafür werden drei Möglichkeiten angeboten, die durch eigene Umsetzungen erweitert werden können.

Im Downloadbereich des ELV-LW-MOB [1] werden STL-Dateien zum Selbstausdruck dreier unterschiedlicher 3D-Gehäuse kostenlos zur Verfügung gestellt. Die für diese Gehäuse notwendigen Innensechsrund-Schrauben (1,8 x 6 mm, 4 Stück) sind im Bausatz enthalten. Die verschiedenen Gehäuse sind in Bild 3–5 zu sehen.

| Widerstände:         |            |
|----------------------|------------|
| 390 Ω/SMD/0402       | R103       |
| 1,5 kΩ/SMD/0402      | R102       |
| 2,2 kΩ/SMD/0402      | R100, R101 |
| PTC/0,5 A/6 V/SMD    | RT1        |
| Kondensatoren:       |            |
| 100 pF/50 V/SMD/0402 | C106       |
| 1 pE/50 \//SMD/0402  | C100 C107  |

#### Halbleiter:

100 nF/16 V/SMD/0402

4,7 µF/16 V/SMD/0805

| U100  |
|-------|
| U101  |
| DS100 |
|       |

#### Sonstiges:

| Taster mit 1,2-mm-Tastknopf, 1x ein, SMD, 1,8 mm      | S100 |
|-------------------------------------------------------|------|
| Taster mit 0,9-mm-Tastknopf, 1x ein, SMD, 2,5 mm Höhe | S101 |
| Batteriehalter für 1x CR2032                          |      |
| Innensechsrund-Kunststoffschrauben, 1,8 x 6 mm        |      |

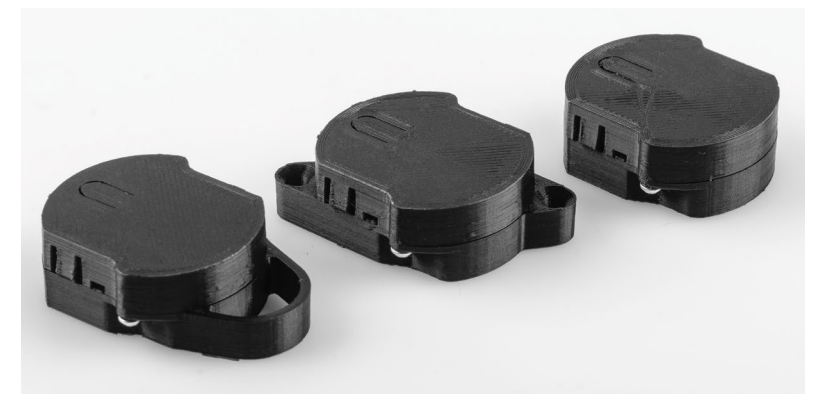

Bild 3: Drei Gehäusetypen (v. l.): Funkfernbedienung für das Schlüsselbund, Gehäuse mit zwei Anschraubösen Ø 3,5 mm, Stand-alone-Gehäuse für die Handbenutzung bzw. Klebenutzung

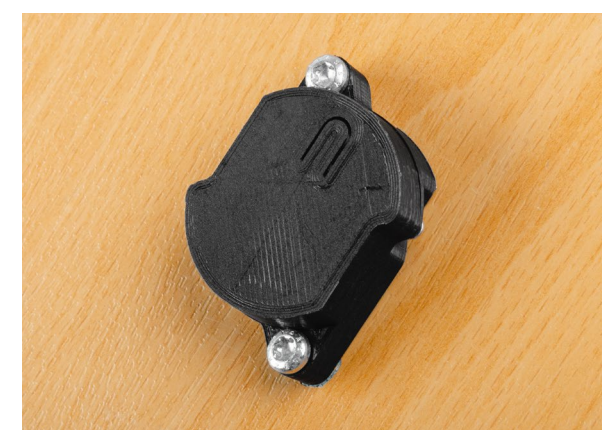

Bild 4: Befestigung mit Schrauben an einem Gegenstand

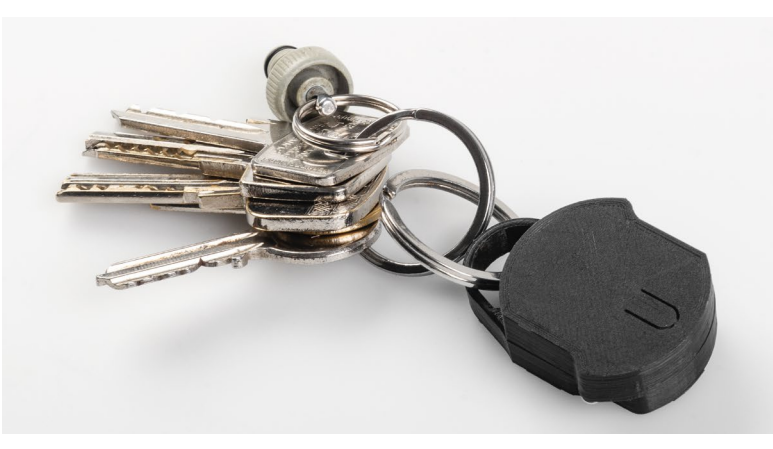

Bild 5: Gehäuse zum Befestigen eines Schlüsselbunds

#### www.elvjournal.com

Nachdem die Gehäuse ausgedruckt und von den Druckresten und dem Stützmaterial befreit wurden, muss zunächst die Antenne in den dafür vorgesehenen Nuten im Uhrzeigersinn platziert werden (Bild 6).

Nach dem Einsetzen der Knopfzelle kann die Leiterplatte in das Gehäuseoberteil eingelegt werden (Bild 7).

Nach der Antennenverlegung wird die Platine mithilfe der Platinenaussparungen und den Halte- und Stützblöcken des Gehäuses flach platziert (Bild 8 und Bild 9).

Als letzter Schritt erfolgt die Montage des Gehäuseunterteils, das mit zwei der im Lieferumfang enthaltenen Innensechskant-Schrauben vorsichtig mit dem Oberteil verschraubt wird (Bild 10).

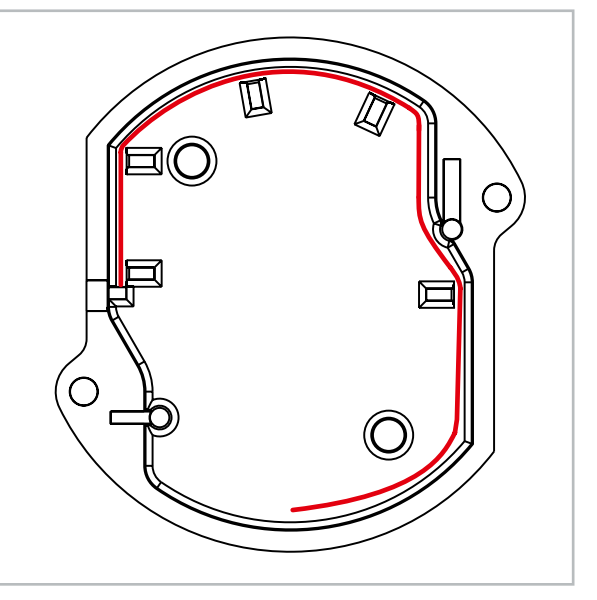

Bild 6: Verlegung der Antenne innerhalb der Gehäuseoberschale

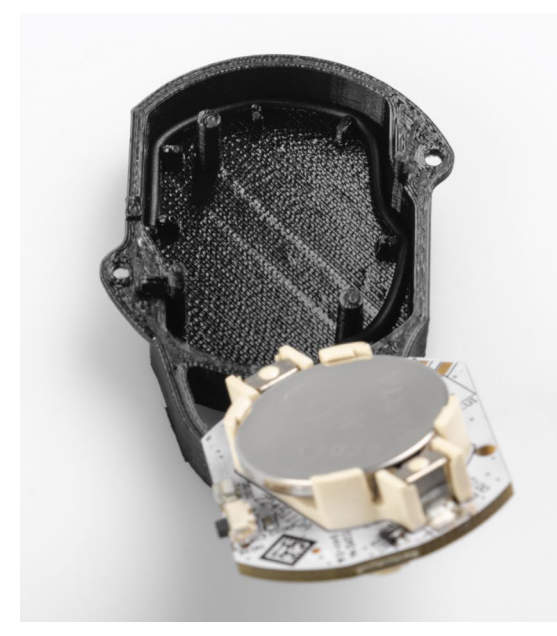

Bild 7: Einlegen der Platine in das Gehäuse aus dem 3D-Drucker

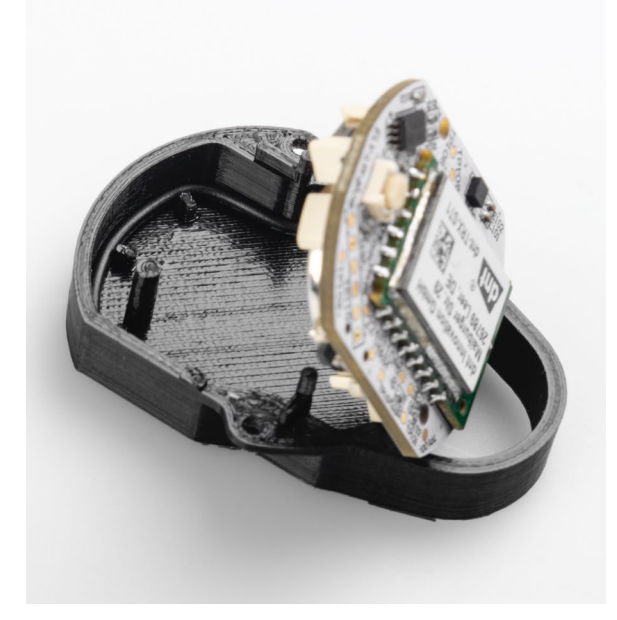

Bild 8: Die Platine wird nach unten in das Gehäuseteil geklappt ...

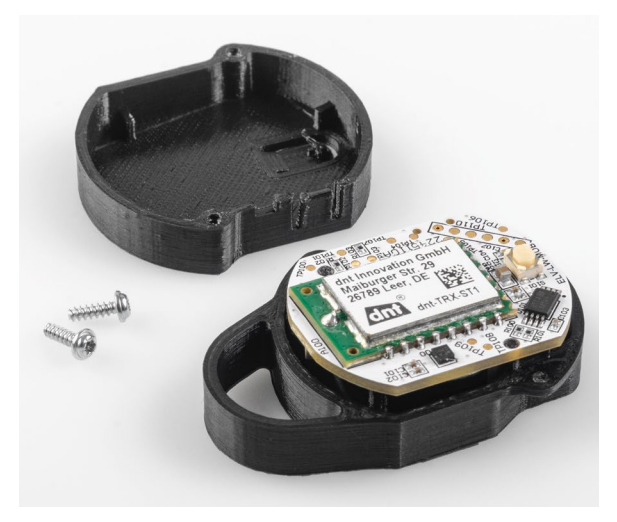

Bild 9: ... und dann flach auf den Stützblöcken des Gehäuseteils platziert.

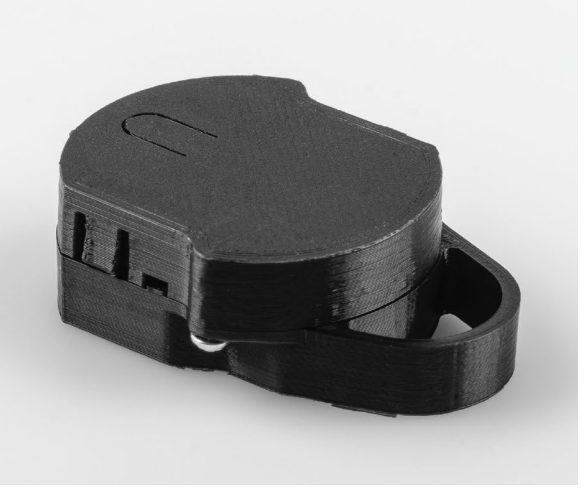

Bild 10: Verschraubte Gehäuseteile mit den im Lieferumfang enthaltenen Schrauben

#### Inbetriebnahme

Begonnen wird die Inbetriebnahme mit der Bereitstellung der hierfür erforderlichen Gerätedaten. Auf dem beiliegenden QR-Sticker befindet sich die Gerätekennung aus DevEUI, JoinEUI und AppKey, die man auch über das ELV Flasher-Tool für LoRaWAN® [2] auslesen kann. Diese Daten müssen verwendet werden, um das Gerät bei einem LoRaWAN®-Netzanbieter wie The Things Network [3] oder Helium [4] anzumelden. Die Anmeldung in The Things Network kann aus der Bau- und Bedienungsanleitung der ELV-LW-Base [2] entnommen werden.

Sobald die Batterie in das Gerät eingelegt wird, beginnt das Gerät mit dem LoRaWAN®-Anmeldeprozess (Joining). Dieser wird durch orangefarbenes Blinken der Status-LED DS100 signalisiert. Ein erfolgreiches Joining wird mit grüner LED, ein fehlerhafter Anmeldeversuch wird mit roter LED angezeigt. Nach einer fehlerhaften Anmeldung können zwei weitere Anmeldeversuche erfolgen. Wenn

| Uplink-Pa  | ayload                       |                                                                                                    |
|------------|------------------------------|----------------------------------------------------------------------------------------------------|
| Byte       | Parameter                    | Beschreibung                                                                                                    |
|            |                              | z. B. 0x6C -> 01101100                                                                                            |
|            |                              | 2 MSB, das die ganzzahlige Spannung über 1 V enthält.                                                             |
| Byte 0     | Batteriespannung             | d. h. UI = I V -> I V + UITSET = 2 V<br>Die restlichen 6 Bit enthalten den Bruchteil in einer Auflösung von 20 mV |
|            |                              | 101100 = 44                                                                                                    |
|            |                              | -> 44 * 20 mV = 880 mV -> Spannung: 2,88 V                                                                        |
|            |                              | 0 - Geräteinfo                                                                                                    |
| Puto 1     | Fromo Typ                    | 1-Statusinformationen                                                                                             |
| Бугет      | Frame-typ                    | 2 - Beschleunigungsdaten<br>3 - Tastendruck                                                                       |
|            |                              | 4 - Konfigurationsdatenmitteilung                                                                                 |
|            |                              | 0 - Undefiniert                                                                                                   |
|            |                              | 1 - Join-Button gedrückt<br>2 - Zykliceber Timor                                                                  |
|            |                              | 3 - Konfigurationsdatenmitteilung                                                                                 |
|            |                              | 4 - Erfolgreicher Join                                                                                            |
| Byte 2     | Sendegrund (TX Reason)       | 5 - Beschleunigung festgestellt<br>6 - Neigung festgestellt                                                       |
|            |                              | 7 - Andauernde Beschleunigung festgestellt                                                                        |
|            |                              | 8 - Inaktivität festgestellt                                                                                      |
|            |                              | 9 - Tastendruck kurz                                                                                              |
| Dute 7     | En en e                      | iu - rastendruck lang                                                                                             |
| Byte 5 - n | Frame                        |                                                                                                    |
| Gerätein   | fo (Frame-Typ: 0)            |                                                                                                    |
| Byte       | Parameter                    | Beschreibung                                                                                                    |
| Byte 3     |                              | Major (z. B. 1)                                                                                                   |
| Byte 4     | Bootloader-Version           | Minor (z. B. 23)                                                                                                  |
| Byte 5     |                              | Patch (z. B. 45)                                                                                                  |
| Byte 6     |                              | Major (Z. B. 10)                                                                                                  |
| Byte 7     | Firmware-Version             | Minor (z. B. 73)                                                                                                  |
| Dyte 7     |                              | Patch (z. B. 25)                                                                                                  |
| Dyte o     |                              | Fatch (2. B. 45)                                                                                                  |
| Byte 9     | Hardware-Version             | (z. B. 0004) Ein Wert von 0xff zeigt an, dass die Versionsnummer ungültig ist.                                    |
| вутето     |                              |                                                                                                    |
| Statusin   | formationen (Frame-Typ: 1)   |                                                                                                    |
| Byte       | Parameter                    | Beschreibung                                                                                                    |
| Byte 3     | Bewegungsdaten               | Bit [3:0] - Kippbereich 2   Kippbereich 1   Kippbereich 0   Beschleunigung                                        |
| Dute (     | Winkelinformationen          | 0–180° (Auflösung = 1°)                                                                                           |
| Буге 4     | winkeimormationen            | Oxff=Unknown                                                                                                    |
| Byte 5     | Aktivitätsweckungen          | Gesamtzahl der Aktivitätsweckungen, die zu einer bestätigten Bewegung geführt habe                                |
| Reschleu   | inigungsdaten (Frame-Typ: 2) |                                                                                                    |
| Byte       | Parameter                    | Reschreihung                                                                                                    |
| Byte 3     | Bewegungsdaten               | Bit [3:0] - Kinnbereich 2   Kinnbereich 1   Kinnbereich 0   Beschleunigung                                        |
| Dyteo      | Dewegungodaten               | $D = 180^{\circ} (Auflösung = 1^{\circ})$                                                                         |
| Byte 4     | Winkelinformationen          | 0xff = Unknown                                                                                                    |
|            |                              |                                                                                                    |
| Tastendr   | uck (Frame-Typ: 3)           |                                                                                                    |
| Byte       | Parameter                    | Beschreibung                                                                                                    |
| Byte 3     | lastendruckzähler            | Der lastendruck-Zahler erhoht sich bei jedem neuen lastendruck.                                                   |
| Konfigur   | ationsdatenmitteilung (Frame | -Typ: 4)                                                                                                    |
| Byte       | Parameter                    | Beschreibung                                                                                                    |
| Bvte 3     | Gerätemodus                  |                                                                                                    |
| Byte 4     | Datenrate                    |                                                                                                    |
| Byte 5     | Messhereich                  |                                                                                                    |
| Bytes      | Rewegungcompfindlichkeit     |                                                                                                    |
| Dyte 0     |                              | Die Beschreidung der Feider der Konfigurationsnachricht wird im Downlink-Kapitel<br>erläutert                     |
| Byte /     | Ausiosewinkei I (Alpha)      | chattert.                                                                                                    |
| Byte 8     | Auslosewinkel 2 (Beta)       |                                                                                                    |
| Byte 9     | Auslösewinkel Hysterese      |                                                                                                    |
| Byte 10    | Sendeperiode                 |                                                                                                    |
|            |                              |                                                                                                    |

| Data previe | 2W          |                   |   |                                                                                                    |
|-------------|-------------|-------------------|---|----------------------------------------------------------------------------------------------------|
| DevAddr:    | 26 0B FC 07 | $\langle \rangle$ |   | Payload: { Accelerated: false, Angle: 4, Supply_Voltage: 2.42, TX_Reason: "Inactivity", Tilt_Area_0: false, Tilt_A |
| DevAddr:    | 26 08 FC 07 | $\langle \rangle$ | 6 | Payload: { Accelerated: true, Angle: 75, Supply_Voltage: 2.42, TX_Reason: "Acceleration", Tilt_Area_0: false, Tilt |

Bild 11: ELV-LW-MOB Live-Daten im TTS

auch diese fehlschlagen, wird der energiesparende Ruhemodus aktiviert.

Ein erneutes Joining kann über den User-Button oder ein kurzeitiges Trennen der Versorgungsspannung (hier durch das Herausnehmen und Wiedereinsetzen der Batterie) erreicht werden.

Nach dem erfolgreichen Joining startet das Gerät im Auslieferungszustand als reine Funkfernbedienung das Zeitintervall mit 30 s.

#### Auswerten der Payload/Einstellungen

Den Payload-Parser zur Auswertung der Daten im The Things Network (TTN) findet man im Downloadbereich des ELV-LW-MOB [1].

#### Uplink

Daten, die vom ELV-LW-MOB zu einem LoRaWAN®-Server gelangen, werden als Uplink bezeichnet. Den Payload-Parser zur Auswertung der Daten im The Things Network (TTN)[3] oder Helium [4] findet man im Downloadbereich des ELV-LW-MOB [1].

Das Vorgehen zur Einbindung in das TTN/TTS ist in dem Grundlagenbeitrag zur ELV-LW-Base beschrieben [2].

Tabelle 1 zeigt den Uplink-Payload.

Ein Beispiel für die vom ELV-LW-MOB gesendeten und im The Things Network empfangenen Daten ist in Bild 11 zu sehen.

#### Downlink

Die Konfigurationsdaten, die per Downlink zu dem Motion Button übertragen werden können, werden im Bereich Applications bei TTN unter End-Device ⇒Messaging ⇒ Downlink im Feld FPort (einzutragener Wert: 10) sowie im zu sendenden Payload eingetragen. Die zu sendenden Daten (Payload) bestehen aus dynamisch kombinierbaren Bytes (Tabelle 2).

|         | Port 10 | Downlink-Payload                     |                                                                                                    |           |  |
|---------|---------|--------------------------------------|----------------------------------------------------------------------------------------------------|-----------|--|
|         | Byte    | Konfiguration (Index+Inhalt)-Sequenz |                                                                                                    |           |  |
|         | 0       | Parameter-ID[0]                      |                                                                                                    |           |  |
|         | 1       |                                      | Parameter-Wert[0]                                                                                                    |           |  |
|         | n       |                                      | Parameter-ID[n]                                                                                                    |           |  |
|         | n + 1   |                                      | Parameter-Wert[n]                                                                                                    |           |  |
|         |         |                                      |                                                                                                    |           |  |
|         |         | Geräteparameter                      |                                                                                                    |           |  |
|         | ID      | Parameter                            | Beschreibung                                                                                                    | Default   |  |
|         | 0       | Gerätemodus                          | Bit 0 - Taster<br>Bit 1 - Erschütterung<br>Bit 2 - Lageänderung                                                                                                    | 0x01      |  |
|         | 1       | Datenrate                            | 1 → DR0 - SF12 (250 bps)<br>2 → DR1 - SF11 (440 bps)<br>3 → DR2 - SF10 (980 bps)<br>4 → DR3 - SF9 (1760 bps)<br>5 → DR4 - SF8 (3125 bps)<br>6 → DR5 - SF7 (5470 bps)                 | 0x04      |  |
|         | 2       | Messbereich                          | 0 → 2 g<br>1 → 4 g<br>2 → 8 g<br>3 → 16 g                                                                                                    | 0x01      |  |
|         |         | Parameter Taster und Sensor          |                                                                                                    |           |  |
|         | ID      | Parameter                            | Beschreibung                                                                                                    | Default   |  |
|         | 3       | Bewegungsempfindlichkeit             | 1–255                                                                                                    | 0x0C      |  |
|         | 4       | Auslösewinkel 1                      | 1–180° (Auflösung = 1°)                                                                                                    | 20°       |  |
|         | 5       | Auslösewinkel 2                      | 1–180° (Auflösung = 1°)                                                                                                    | 75°       |  |
|         | 6       | Auslösewinkel Hysterese              | 0 - deaktiviert<br>1–180° (Auflösung = 1°)                                                                                                    | 2°        |  |
|         | 7       | Update-Zyklus                        | Periode, mit der die Lage des Geräts ohne ein "Event"<br>übermittelt wird (6 min Inkremente).                                                                                        | 0xF0(24h) |  |
|         |         |                                      |                                                                                                    |           |  |
|         | 10      | <b>D</b>                             | Referenzvektor-Update                                                                                                    |           |  |
|         | U       | Parameter                            | Beschreibung                                                                                                    | Detault   |  |
|         | 8       | Referenzvektor-Update                | Sendung der ID lost beim Empränger eine Funktion aus, die<br>die aktuelle Lage des Sensors als Ruhelage deklariert, und die<br>Winkel mit dieser Lage werden als Referenz berechnet. | entfällt  |  |
| V<br>1) |         |                                      | Konfigurationsdatenanforderung                                                                                                    |           |  |
|         | ID      | Parameter                            | Beschreibung                                                                                                    | Default   |  |
| l d D   | 9       | Konfigurationsdatenanforderung       | Sendung der ID löst beim Empfänger die Aussendung des<br>Frame-Type 4 (Konfigurationsdatenmitteilung) aus.                                                                           | entfällt  |  |
|         |         |                                      |                                                                                                    |           |  |

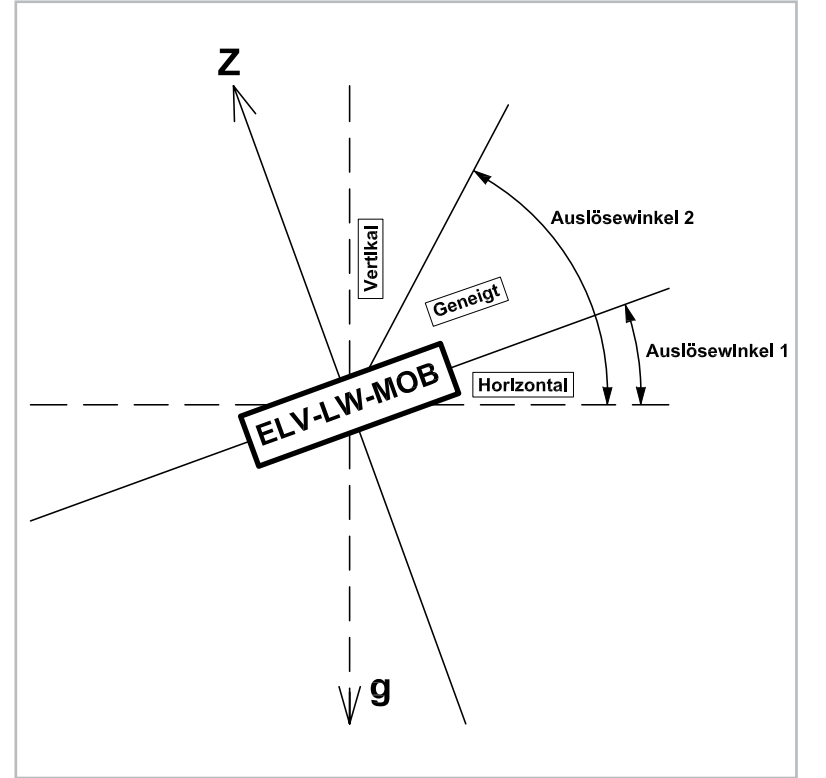

Bild 12: Die konfigurierbaren Auslösewinkel für die Lageerkennung (der Motion Button wird dabei von der Seite dargestellt, der App-Button befindet sich auf der Oberseite)

Wichtig bei der Eingabe ist, dass sie als Hexadezimalwert erfolgen muss. Dabei wird die Parameter-ID im Paar mit dem Parameterwert eingegeben und entsprechend versendet (Ausnahme: IDs 8 und 9). Es können verschiedene Einstellungen paarweise auch nacheinander eingegeben werden.

Beispiel: Um den Gerätemodus vom Taster auf Erschütterung und Neigung umzustellen, wird 00 06 gesendet. Um wieder nur die Funktion "Taster" zu nutzen, wird entsprechend das Wertepaar 00 01 gesendet.

Es ist auch möglich, für die Neigungserkennung den Referenzvektor per Uplink anzustoßen. Die Auslösewinkel 1 und 2 werden dann relativ zur neuen Referenz gemessen. Bild 12 zeigt eine entsprechende Skizze dazu.

Nach der Eingabe der Daten klicken Sie auf "Schedule downlink". Die Nachricht wird dann in eine Warteschlange geschrieben, da Class-A-Nodes ein Empfangsfenster erst nach der Absendung von Daten (Uplink an ein Gateway/TTN) öffnen. Dazu kann z. B. der User-Button gedrückt werden.

Durch die Aussendung der Daten wird danach ein entsprechendes Empfangsfenster geöffnet, der Downlink wird ausgeführt und die Einstellungen werden übernommen.

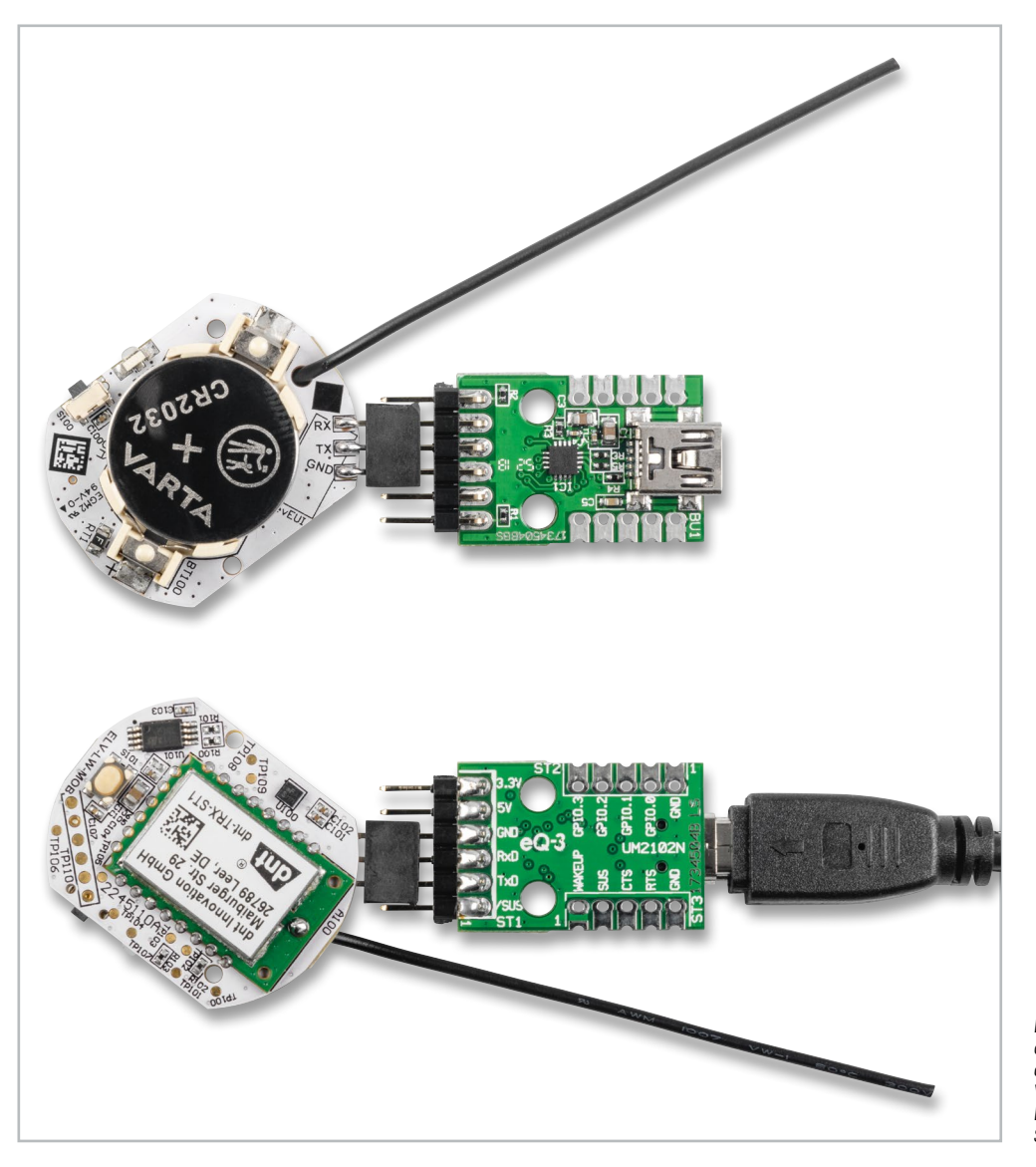

Bild 13: Über die Programmierschnittstelle des ELV-LW-MOB kann neue Firmware aufgespielt werden. Gezeigt wird die Verbindung zwischen UM2102N und dem ELV-LW-MOB mit angeschlossener Spannungsversorgung.

#### Bedienung

Beim ELV-LW-MOB sind kurze und lange Tastendrücke möglich. Ein kurzer Tastendruck wird durch Drücken des Tasters mit < 400 ms ausgelöst, ein langer Tastendruck mit > = 400 ms.

- Die LED leuchtet zur Bestätigung eines Tastendrucks orange. Dabei werden 3 Bytes gesendet.
- Eine detektierte Erschütterung wird durch rotes Blinken der LED angezeigt. Dabei werden 2 Bytes übertragen.
- Die Lageänderung wird durch grünes Blinken der LED angezeigt (2 Bytes).

|        | Geräte-Kurzbezeichnung:   | ELV-LW-MOB          |
|--------|---------------------------|---------------------|
|        | Versorgungsspannung:      | 1x 3 V CR2032       |
|        | Stromaufnahme:            | 60 mA max.          |
|        | Batterielebensdauer:      | 2 Jahre (typ.)      |
|        | Umgebungstemperatur:      | -10 bis +55 °C      |
|        | Funkmodul:                | dnt-TRX-ST1         |
|        | Frequenzband: L-Ba        | and 865,0-868,0 MHz |
|        | M-Ba                      | and 868,0-868,6 MHz |
|        | 0-Bai                     | nd 869,4-869,65 MHz |
| ັນ     | Duty-Cycle:               | L-Band <1 % pro h   |
| ס<br>ר |                           | M-Band <1 % pro h   |
| Ð      |                           | 0-Band < 10 % pro h |
| 2      | Typ. Funk-Sendeleistung:  | + 10 dBm            |
| Ë      | Empfängerkategorie:       | SRD category 2      |
| 5      | Abmessung(B x H x T):     | 26 x 33 x10 mm      |
|        | O                         | 0                   |
|        | Gewicht (Inkl. Batterie): | 9 g                 |

#### Firmware-Update

Die Firmware des ELV Motion Buttons lässt sich durch den Anwender aktualisieren. Auf der Platine des ELV-LW-MOB befindet sich gegenüber dem User-Button unter dem DevEUI-Aufkleber eine Programmierschnittstelle(RX/TX/GND, Bild 13). Diesekannin Verbindungmit dem ELV Bausatz Mini-USB-Modul UM2102N [5], einem USB-Seriell-Adapter, genutzt werden, um bei Bedarf eine neue Firmware auf das Gerät aufzuspielen. Dies kann ggf. bei neu verfügbaren Funktionen der Firmware für das Modul ELV-LW-MOB der Fall sein. Neue Firmware in Form einer Update-Datei wird dann im Downloadbereich des ELV-LW-MOB [1] zu finden sein.

Die Programmierschnittstelle ist so angelegt, dass über eine Buchsen- oder Stiftleiste eine direkte Verbindung zwischen UM2102N und ELV-LW-MOB hergestellt werden kann (s. Bild 13).

Nach dem Programmieren muss die Buchsen- oder Stiftleiste demontiert werden, um den passgenauen Gehäuseeinbau zu gewährleisten.

#### i Weitere Infos

[1] ELV-LW-MOB: Artikel-Nr. 158205

- [2] ELV Flasher-Tool für LoRaWAN® (Downloads): Artikel-Nr. 156514
- [3] The Things Network: https://www.thethingsnetwork.org/
- [4] Helium: https://www.helium.com

[5] UM2102N: Artikel-Nr. 206782

Alle Infos finden Sie auch online unter: de.elv.com/elvjournal-links

## **Die ELV Lese-Offensive**

#### Kostenlose Fachbeiträge zum Download

Kennen Sie schon unsere ELVjournal Lese-Offensive? Im ELVjournal online finden Sie annähernd kostenlose Fachbeiträge aus den Bereichen Maker, Neues vom Elektronik-Nachwuchs, Leser-Testberichte, Smart Home mit Homematic und Technik-Produkte.

Als reiner Print-Abonnent können Sie so testen, wie sich das ELVjournal online und damit jederzeit und überall lesen lässt. Wenn Sie das ELVjournal gerade kennengelernt haben, entdecken Sie hier die Themenvielfalt und stöbern unverbindlich in den Beiträgen aus der Welt der Technik. Wir wünschen Ihnen auf jeden Fall viel Spaß mit dem ELVjournal – ob nun on- oder offline.

#### Starten Sie jetzt unter:

de.elv.com/journal/service/kostenlose-fachbeitraege/ oder scannen Sie den QR-Code.

#### Maker

Raspberry Pi, Arduino, 3D-Drucker und Elektronik-Themen

#### **Spaß mit Elektronik** Neues vom Elektronik-Nachwuchs

#### Leser testen

Spannende Berichte von Lesern zu Produkten

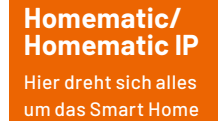

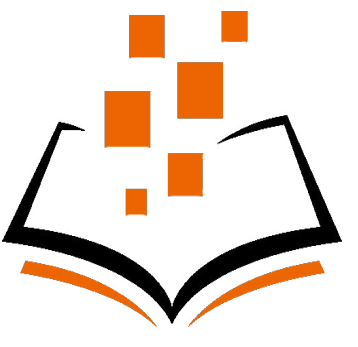

So funktioniert's Interessante Beiträge zu Technik-Produkten